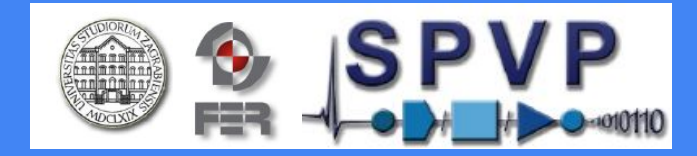

### VoCom - upravljanje govornim naredbama

#### Izvedbeno rješenje

Autori: Antonio Bukovec Mario Kodba Dino Šarić Ivan Vrhoci

16.5.2019.

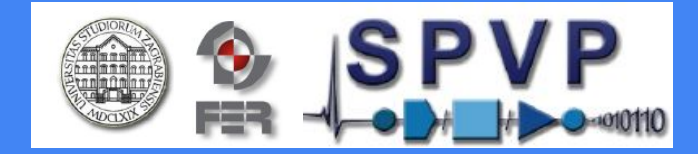

# Sadržaj:

- postavljanje Google Home Mini uređaja
- Adafruit IO sučelje
- IFTTT aplikacije
- sheme podsustava
- detaljni timeline
- primopredajni protokol

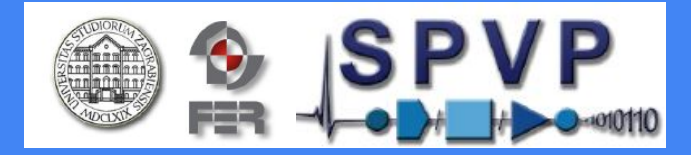

### Postavljanje Google Home Mini uređaja

- potreban kompatibilan strujni adapter za europsko tržište ili adapter koji daje struju jakosti 1.8A ili više
- potrebno preuzeti Google Home aplikaciju na smartphone te se preko njega i google account računa povezati s Google Home Mini uređajem
- uz praćenje daljnjih koraka na aplikaciji, kroz nekoliko minuta Google Home Mini uređaj bi trebao biti povezan na vašu wifi mrežu i spreman za korištenje.

### Adafruit IO sučelje

- potrebno je kreirati Adafruit korisnički račun kako bi se koristile mogućnosti Adafruit IO servisa
- nakon prijave na <u>https://io.adafruit.com/</u> potrebno je kreirati *Dashboard* u kojem će se zatim kreirati razni "feed-ovi" koji će biti korišteni u projektu (npr. u našem slučaju: Light, IR\_send i Door)
- za upravljanje ovim "feedovima", potrebno je znati korisničko ime računa i aktivacijski ključ
- prikaz Adafruit IO sučelja i "feedova" prikazan je na sljedećem slajdu
- detaljnije objašnjenje u dokumentu izvedbenog rješenja

- prikaz Adafruit IO sučelja
- prikaz tri "feeda" koja se koriste u projektu

| VoCom / Feeds |   |         |
|---------------|---|---------|
| Group / Feed  |   | Key     |
| Default       |   | default |
| Door          |   | door    |
| R_send        |   | ir-send |
| C Light       | ₽ | light   |
|               |   |         |

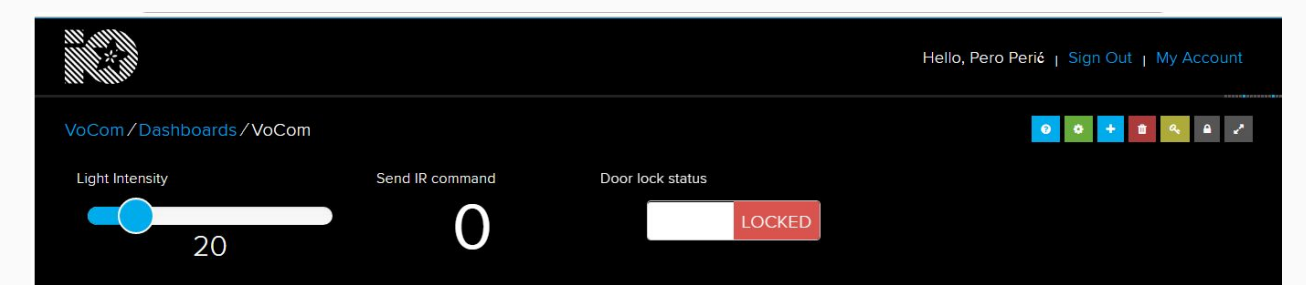

### IFTTT aplikacije

- služe za povezivanje Google Home Mini uređaja i Adafruit IO servisa
- u izborniku za kreiranje nove aplikacije moguće je odrediti "this" i "that" dio
- "This" dio predstavlja okidač za izvedbu "that" dijela kao okidač za naše aplikacije potrebno je odabrati Google Assistant
- moguće je odabrati nekoliko različitih okidača (jednostavna fraza, fraza koja sadrži broj (#), fraza koja sadrži određeni tekst (\$) i fraza koja sadrži oboje)
- za "that" dio potrebno je odabrati Adafruit i povezati svoj Adafruit račun (koristeći korisničko ime i aktivacijski ključ) sa IFTTT platformom, nakon toga potrebno je još odabrati feed na koji će okidač djelovati i što će se upisati u taj feed
- detaljnije objašnjenje u dokumentu izvedbenog rješenja

• upravljanje intenzitetom svjetla

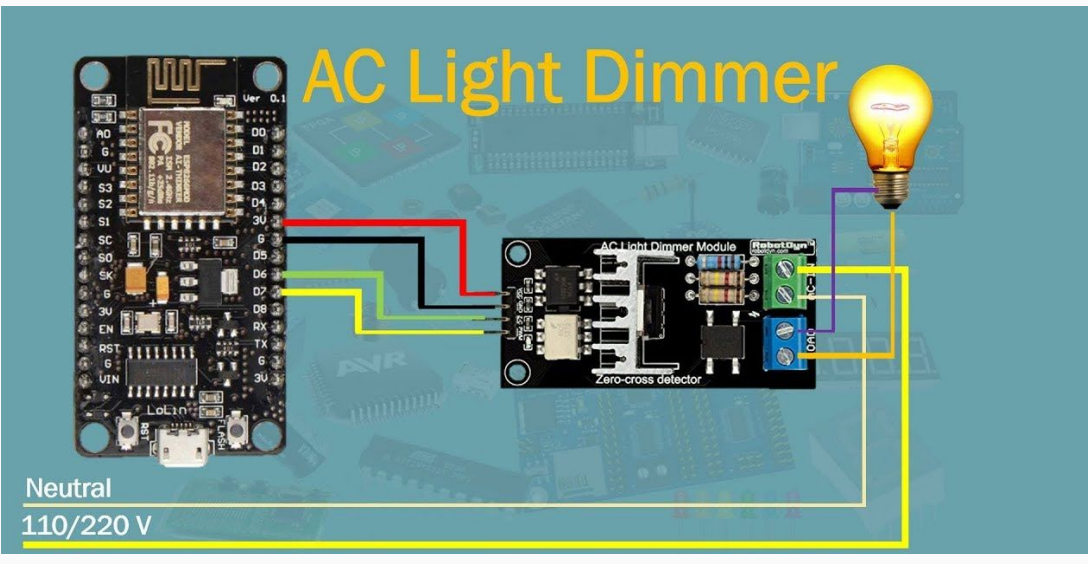

slanje IC naredbi

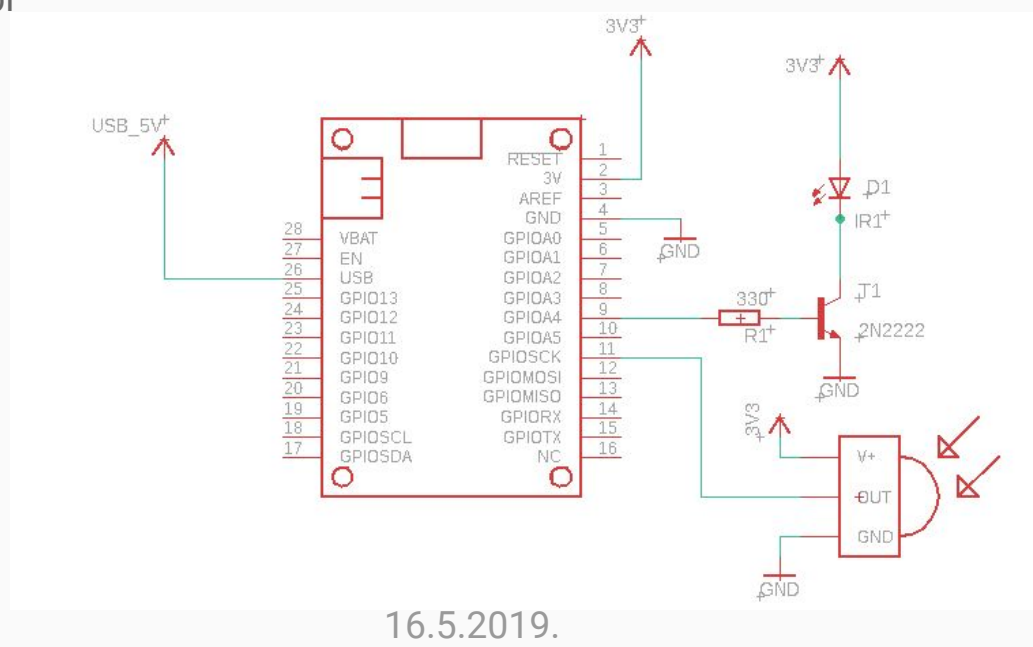

 detekcija prisutnosti i "upravljanje" vratima

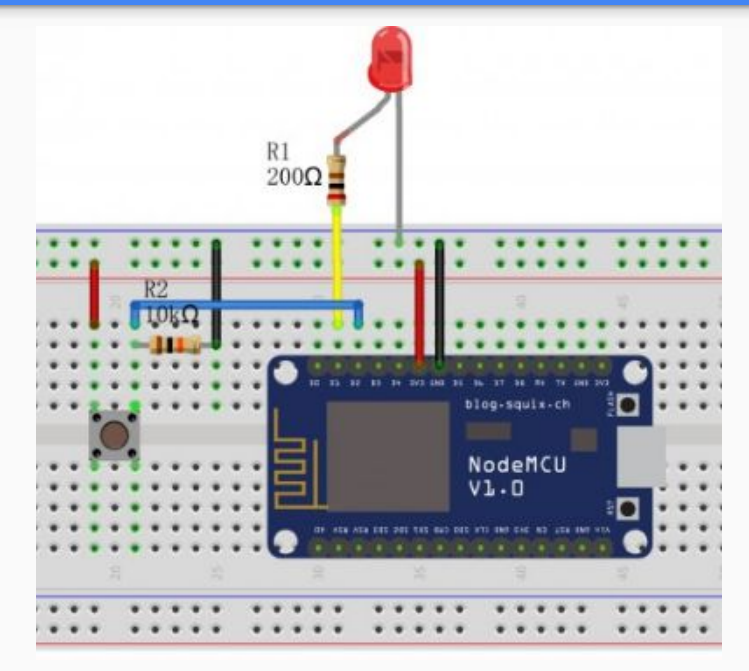

16.5.2019.

 upravljanje kućanskim aparatima

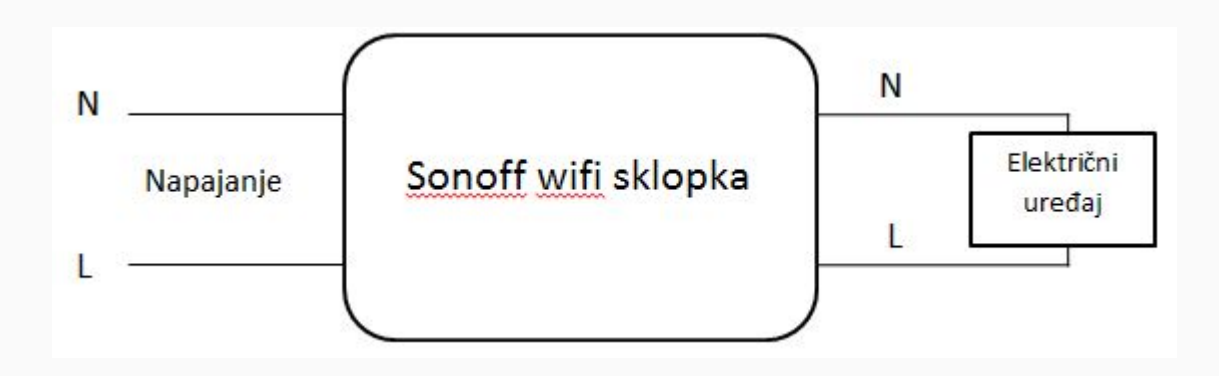

## (Pseudo)kodovi

 (pseudo)kodovi se nalaze u dokumentu "VoCom - izvedbeno rješenje.pdf" na wiki stranici projekta

### Detaljni timeline i rokovi

| 18. travanj | Izrada projektnog zadatka                                       |
|-------------|-----------------------------------------------------------------|
| 2. svibanj  | Izrada idejnog rješenja                                         |
| 16. svibanj | Izrada izvedbenog rješenja - dizajn cijelog sustava             |
| 26. svibanj | Dovršetak svih podsustava                                       |
| 27. svibanj | Testiranje cjelokupnog sustava na fakultetu                     |
| 30. svibanj | Izrada sustava s potrebnim komponentama - provjera s korisnikom |
| 7. lipanj   | Izmjena sustava u skladu s korisnikovim željama                 |
| 11. lipanj  | Izrada video materijala                                         |
| 12. lipanj  | Izrada prezentacije                                             |
| 13. lipanj  | Cjelokupna dokumentacija, video i prezentacija rada sustava     |

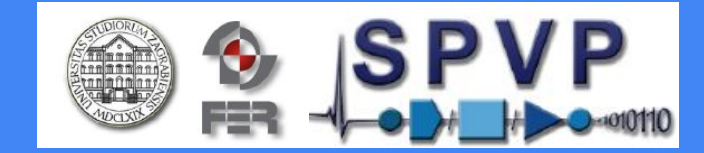

### Primopredajni protokol

Nakon izrađenog sustava, izvršit će se završna provjera s korisnikom. Napravit će se izmjene, ukoliko će one biti potrebne, do krajnjeg definiranog roka.

Funkcionalnost sustava bit će demonstrirana pred korisnikom na fakultetu za uređaje koje je moguće donijeti i povezati na fakultetu, dok će funkcionalnost ostalih uređaja, radi jednostavnosti, biti prikazana putem video prezentacije.

Nakon zadane govorne naredbe, Google Home Mini daje potvrdu o primljenoj naredbi putem integriranog zvučnika, a stanje i izlaze pojedinih senzora i uređaja moguće je pratiti putem Adafruit IO besplatnog online servisa. Ako je naredba ispravno procesuirana, na određenom uređaju bi trebala biti vidljiva promjena (npr. postavljanje svjetlosti na 70% jačine). Cjelokupna dokumentacija, video i prezentacija bit će dostavljeni do 13. lipnja 2019.